8: Fixed bulk mailbox not creating aliases.

9: Removed paging from SPAM filter domains to avoid paging error.

10: Logo image display issue if image is loaded from WordPress and contains upper case letter fixed.

11: Enhancement: Implemented Allow all known domains for specific tenant in Lync module (Only for Lync 2013 Hosting Pack). \*

- 12: Enhancement: User removed from Exchange DLs on mailbox remove.
- 13: AD User manager not being set is fixed.

\* Requires remote update.

## Procedure

- Go to MachPanel configuration studio.
- Shut down all the MachPanel services and also exit the configuration studio. Make sure no instance to MachPanel Configuration Studio is running under any user.

| Ш                                                                                                    | Configuration Studio v 5.4.10                                               |         |                                |  |  |  |  |
|----------------------------------------------------------------------------------------------------|-----------------------------------------------------------------------------|---------|--------------------------------|--|--|--|--|
| MACHPANEL                                                                                             | Configuration Studio v 5.4.10                                               |         |                                |  |  |  |  |
| Configure<br>System Database<br>Control Panel Website<br>Provider Login/Password<br>Software Lipdates | Configure Services Here you can see installed services and stop/start them. |         |                                |  |  |  |  |
| Active Directory                                                                                      | Stop                                                                        | Restart | MachPanel HelpDesk Service     |  |  |  |  |
| Software Backup                                                                                       | Stop                                                                        | Restart | MachPanel Provisioning Service |  |  |  |  |
| ing ontridic bottop                                                                                   | Stop                                                                        | Restart | MachPanel Network Service      |  |  |  |  |
|                                                                                                    | Stop                                                                        | Restart | MachPanel Billing Service      |  |  |  |  |
|                                                                                                    | Stop                                                                        | Restart | MachPanel License Service      |  |  |  |  |
|                                                                                                    | Stop                                                                        | Restart | MachPanel O365 Service         |  |  |  |  |
|                                                                                                    | Stop All Services Start All Services                                        |         |                                |  |  |  |  |

- Download the hotfix **v5.5.23HF1.zip** file from the link at bottom of this page.
- Stop IIS Admin Service, please make sure that all the services are STOPPED from MachPanel Configuration Studio. Verify from "Task Manager" that the following services are not running.
  - 1. MachSol.MachPanel Provisioning Service.
  - 2. MachSol.MachPanel.ConfigurationStudio.exe.
  - 3. MachPanel Billing Service.
  - 4. MachPanel Helpdesk Service.
  - 5. MachPanel Network Service.
  - 6. MachPanel License Service.
  - 7. MachPanel O365 Service.

| 12                          | Task Manager |                                |         |         |   |
|-----------------------------|--------------|--------------------------------|---------|---------|---|
| File Options View           |              |                                |         |         |   |
| Processes Performance Users | Details      | Services                       |         |         | _ |
| Name                        | PID          | Description                    | Status  | Group   | ^ |
| 😪 IISADMIN                  |              | IIS Admin Service              | Stopped |         |   |
| 🔍 IKEEXT                    | 832          | IKE and AuthIP IPsec Keying Mo | Running | netsvcs |   |
| 🔍 iphlpsvc                  | 832          | IP Helper                      | Running | NetSvcs |   |

- Replace files from Control Server folder on MachPanel control server (*Path: C:\Program Files\MachSol\MachPanel Control Server*) and Replace files from Remote server folder of hotfix folder on MachPanel remote server keeping the folder hierarchy same as it is in hotfix. (you should get message to overwrite files, if not you are not doing it right).
- Execute script.txt from zip file on **MachPanel\_Db** after logging in to SQL management studio as MachPanel\_Db user. Password can be obtained from connection string in registry of MachPanel Control Server.

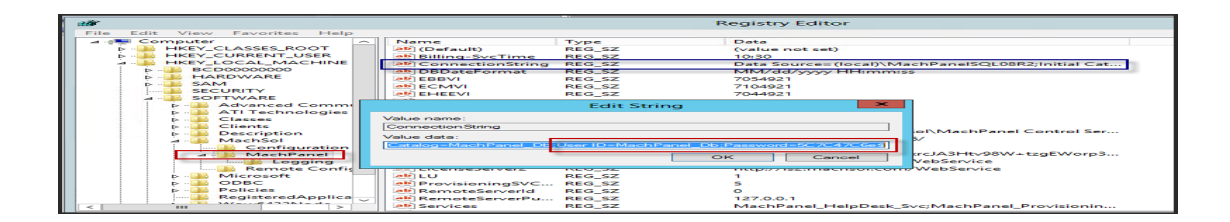

• Once all files are replaced properly from hotfix folder **Restart** all services related to MachPanel on Control as well as Remote Servers.

**Download Link** 

http://www.machsol.com/updates/v5.5.23HF2.zip

**Note**: Please Unblock the files before replacing in installation directory if the downloaded Zip folder is blocked.

| e<br>Attributes: | Read-only                                                                                     | Hidden | Advanced |
|------------------|-----------------------------------------------------------------------------------------------|--------|----------|
| Security:        | This file came from another<br>computer and might be blocked to<br>belo protect this computer |        | Unblock  |
|                  |                                                                                               |        |          |

MachPanel Knowledgebase <u>https://kb.machsol.com/Knowledgebase/54531/5523-HF2---Hotfix-2-for-MachPane...</u>